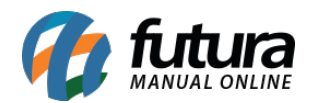

Sistema: Futura Server

Caminho: Contas a Receber>Controle de Cobrança>Cobrança Eletrônica

**Referência:** FS139

Versão: 2019.11.04

**Como Funciona:** Esta tela é utilizada para enviar cobranças via e-mail para clientes que estejam com pagamentos a vencer ou vencidos;

Para isso, acesse o caminho indicado acima e o sistema irá abrir a tela abaixo:

| Cobrança Eletrônica X |                      |                      |        |                           |           |                 |              |         |               |  |
|-----------------------|----------------------|----------------------|--------|---------------------------|-----------|-----------------|--------------|---------|---------------|--|
| Empresa               | 1 EMPRESA TESTE LTDA |                      |        |                           |           |                 |              |         |               |  |
| Avisos                | Todos                |                      |        | <ul> <li>Ordem</li> </ul> | Cliente   | ~               | Pesquisar    |         |               |  |
| Data de Vencimento    | 01/01/2019           | a 01/11/2019         |        |                           |           |                 | Linner Deres |         |               |  |
| Cliente               |                      |                      |        |                           |           |                 | Total de Rec | sa [F4] |               |  |
| Grupo Empresa         | <b>Q</b>             |                      |        |                           |           |                 | Total de Reg | jisuos  |               |  |
| Enviar por            | E-mail               | Enviar NF-e/NFS-e    |        |                           |           |                 |              |         |               |  |
|                       | Cliente              |                      | E-Mail | Data V                    | encimento | Valor da Parcel | la Valor P   | ago     | Saldo Devedor |  |
| CLIENTE TESTE         |                      | cmeskita86@gmail.com |        | 10/01/2                   | 019       | 16              | 5,00         | 0,00    | 165,00        |  |
|                       |                      |                      |        |                           |           |                 |              |         |               |  |
| Selecionado           | Nao Seleciona        | ado E-Mail Reme      | etente |                           |           |                 |              |         | Enviar        |  |

Vale lembrar que para as contas aparecerem nesta tela é necessário conter e-mail registrado no Cadastro do Cliente.

Selecione o tipo o de **Aviso** para enviar o e-mail, sendo *Títulos Vencidos* ou *Não Vencidos*. Em seguida selecione o cliente para o qual deseja enviar a cobrança, insira o remetente (email cadastrado da empresa) e finalize clicando no botão **Enviar**;

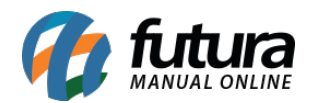

Caso o aviso escolhido seja *Títulos Vencidos* o seguinte e-mail será enviado ao cliente:

AVISO DE COBRANCA

Prezado cliente C.A MODAS,

Sua fatura referente aos serviços contratados com a EMPRESA TESTE LTDA passou da Data de vencimento

Dados da Cobrança

Vencimento: 16/03/2015

Total da Conta: R\$ 2,00

Valor em aberto: R\$ 2,00

Caso já tenha efetuado o Pagamento da fatura ou esteja com o boleto em mãos, desconsidere esse aviso de Cobrança

Atenciosamente,

Equipe de Cobrança - EMPRESA TESTE LTDA

(00) 0000-0000

Caso o aviso escolhido *Títulos Não Vencidos* o seguinte e-mail será enviado ao cliente:

AVISO DE VENCIMENTO

Prezado cliente C.A MODAS,

Sua fatura referente aos serviços contratados com a WWW.empresateste.COM.BR está se aproximando do vencimento

Dados da Cobrança

Vencimento: 27/12/2015

Total da Conta: R\$ 86,25

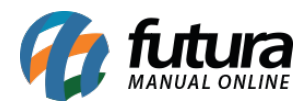

Valor em aberto: R\$ 86,25

Caso ja tenha efetuado o Pagamento da fatura ou esteja com o boleto em mãos, desconsidere esse aviso de Vencimento

Atenciosamente,

Equipe de Cobrança - WWW.Empresateste.COM.BR

(11) 4113-1152

Vale ressaltar que caso haja boletos emitidos para este cliente o sistema irá anexa-los ao email de cobrança;